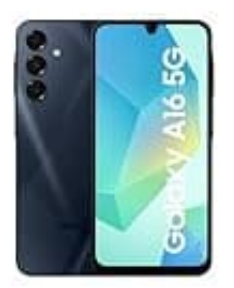

## Samsung Galaxy A16

### Zurücksetzen-Reset

Manchmal lässt sich ein technisches Problem nicht mehr anders lösen – in solchen Fällen kann ein kompletter Reset auf die Werkseinstellungen helfen. Damit wird das Gerät in den Zustand zurückgesetzt, in dem es ausgeliefert wurde.

# WICHTIG: Alle persönlichen Daten und Einstellungen werden dabei gelöscht (NICHT aber das eingerichtete Nutzerkonto selbst!! Dieser Vorgang ist also nicht richtig, wenn ihr das Handy z. B. verkaufen wollt).

#### 1. Gerät ausschalten

Halte die Power-Taste gedrückt und tippe auf "Ausschalten". Warte bis das Gerät komplett heruntergefahren ist.

#### 2. Recovery-Menü starten

Halte gleichzeitig die "Lauter-Taste und die Power-Taste" gedrückt. Sobald das Samsung-Logo erscheint, kannst du beide Tasten loslassen.

Es dauert ein paar Sekunden, bis das Recovery-Menü erscheint.

#### 3. Zurücksetzen auswählen

Navigiere mit den Lautstärketasten durch das Menü. Wähle den Punkt "Wipe data/factory reset" aus und bestätige mit der "Power-Taste".

#### 4. Zurücksetzen bestätigen

Du wirst nochmal gefragt, ob du wirklich alles löschen möchtest. Wähle "Yes" (ebenfalls mit den Lautstärketasten und Power bestätigen).

#### 5. Neustart durchführen

Nach dem Zurücksetzen landest du wieder im Hauptmenü. Wähle dort "Reboot system now", um das Gerät neu zu starten.